### Retiring Non-Capitalized Assets Created on 2/19/2013 3:20:00 PM

# Table of Contents

| <b>Retiring Non-Capitalized</b> | Assets1 |
|---------------------------------|---------|
|---------------------------------|---------|

## **Retiring Non-Capitalized Assets**

## Core-

Non-Capitalized Assets are retired using the **Retire/Reinstate Non Fin Asset** component. The results of the retirement display in the **Review Cost** component as an adjustment (ADJ) transaction on the **Non Capital History List** and **Non Capital Detail** tabs.

The **Retire types** for non-capitalized assets are the same as those for capitalized assets.

#### Procedure

Navigation: Asset Management > Asset Transactions > Asset Disposal > Retire/Reinstate Non-Fin Asset

| ORACLE                                                                                                    |   | Worklist | Add to Favorites |        |
|----------------------------------------------------------------------------------------------------|---|----------|------------------|--------|
| Favorites   Main Menu > Asset Management > Asset Transactions > Asset Disposal > Retire/Reinstate Non-Fin Asset |   |          |                  |        |
|                                                                                                    |   | 🖉 New    | /Window 🕜 Help   | 📰 http |
| Non-Financial Asset Retire                                                                                      |   |          |                  |        |
| Enter any information you have and click Search. Leave fields blank for a list of all values.                   |   |          |                  |        |
| Find an Existing Value                                                                                          | _ |          |                  |        |
| - Search Criteria                                                                                               |   |          |                  |        |
| Business Unit: = 💌                                                                                              |   |          |                  |        |
| Asset Identification: begins with 💌                                                                             |   |          |                  |        |
| Parent ID: begins with 🔽                                                                                        |   |          |                  |        |
| Tag Number: begins with 🗸                                                                                       |   |          |                  |        |
| Description: begins with 💌                                                                                      |   |          |                  |        |
| Composite Asset                                                                                                 |   |          |                  |        |
| Composite Asset ID: begins with 💌                                                                               |   |          |                  |        |
| FERC Code: begins with 🔽                                                                                        |   |          |                  |        |
| Case Sensitive                                                                                                  |   |          |                  |        |
| Search Clear Basic Search 🖓 Save Search Criteria                                                                |   |          |                  |        |
|                                                                                                    |   |          |                  |        |

| Step | Action                                                                                                    |
|------|----------------------------------------------------------------------------------------------------|
| 1.   | Use the Non-Financial Asset Retire Find an Existing Value page to locate the asset to retire.<br>Enter AESM1 into the Business Unit field. |
| 2.   | Enter 0000000008 into the Asset Identification field.                                                                                      |
| 3.   | Click the Search button.                                                                                                    |

| ORACLE                                                                               | ana J. Assat Dimensi J          | Dakia (Dainstaka Na | Home   Worklist        | Add to Favorites   Sign out |
|--------------------------------------------------------------------------------------|---------------------------------|---------------------|------------------------|-----------------------------|
| Non-Financial Retire Asset Ret Nf Wrk1 Asset Ret Nf Wrk1                             | rk2                             | Recire/Reinstate No | New Window 🕜 Help      | 📝 Personalize Page 🛛 http   |
| Unit: AESM1 Asset ID: 00000000008 COM<br>Trans Date: 11/08/2012 [b] Trans Code:      | PUTER                           | Tag:                | 00000000008 In Service |                             |
| Retire Reinstate Acq Code:<br>"Ret Type:                                             | Purchased<br>Retirement by Sale | Date/Time:          | 11/08/2012 8:56:47AM   |                             |
| Lease Information                                                                    |                                 | Inception           | Date: 11/08/2012       |                             |
| Vendor ID:<br>Vendor Contact:                                                        |                                 |                     |                        |                             |
|                                                                                      |                                 |                     |                        |                             |
|                                                                                      |                                 |                     |                        |                             |
|                                                                                      |                                 |                     |                        |                             |
| Return to Search Notify Non-Financial Retire   Asset Ret Nf Wrk1   Asset Ret Nf Wrk2 |                                 |                     |                        |                             |
|                                                                                      |                                 |                     |                        |                             |
|                                                                                      |                                 |                     |                        |                             |
|                                                                                      |                                 |                     |                        |                             |

| Step | Action                                                                                                    |
|------|----------------------------------------------------------------------------------------------------|
| 4.   | The current status of the asset is "In Service".                                                                                                    |
| 5.   | The retire types for non-capitalized assets are the same as those for capitalized assets.<br>Click the <b>Ret Type</b> list to select the retirement type.<br>Retirement by Sale |
| 6.   | Click the Scrapped Assets list item.<br>Scrapped Assets                                                                                                    |
| 7.   | Click the <b>Retire</b> button.                                                                                                    |
| 8.   | Click the Save button.                                                                                                    |

| ORACLE<br>Favortes   Main Menu > Asset Management > Asset Transaction                                 | ns > Asset Disposal > Retire/Reins  | Home   W                  | orklist    Add to Favorites   Sign out |
|----------------------------------------------------------------------------------------------------|-------------------------------------|---------------------------|----------------------------------------|
| Non-Financial Retire Asset Ret Nf Wrk1 Asset Ret Nf Wrk                                               | 2                                   | 🔊 New Window 🤇            | Help  Personalize Page 📰 http          |
| Unit: AESM1 Asset ID: 00000000008 COMP<br>Trans Date: 11/08/2012 13 Trans Code:                       |                                     | g: 0000000008 Disposed    | _                                      |
| Relire Reinstate Acq Code:<br>*Ret Type:                                                              | Purchased Date/T<br>Scrapped Assets | ime: 11/08/2012 8:56:47AM |                                        |
| Lease Information<br>Lease ID:<br>Vendor ID:<br>Vendor Contact:                                       | Inc                                 | eption Date: 11/08/2012   |                                        |
|                                                                                                    |                                     |                           |                                        |
| Save Return to Search C. Molify Non-Financial Retire   <u>Asset Ret NI Writ   Asset Ret NI Writ 2</u> |                                     |                           |                                        |
|                                                                                                    |                                     |                           |                                        |
|                                                                                                    |                                     |                           |                                        |

| Step | Action                                    |
|------|-------------------------------------------|
| 9.   | The asset now has a status of "Disposed". |
| 10.  | End of Drossdym                           |
|      | Ena of Procedure.                         |